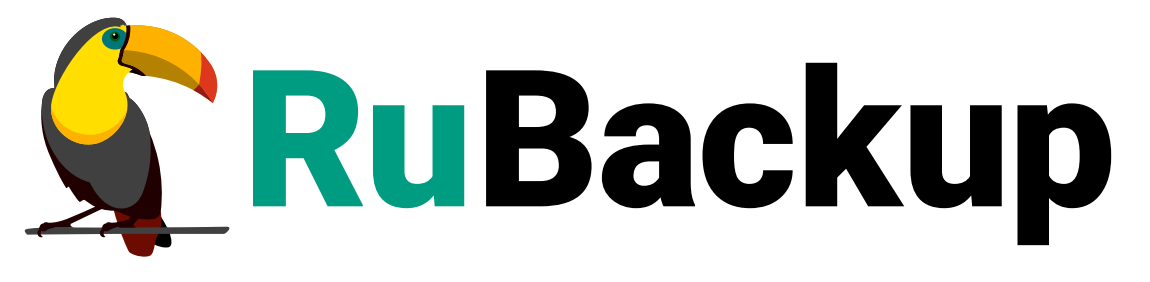

Система резервного копирования и восстановления данных

# РУКОВОДСТВО ПО УСТАНОВКЕ RUBACKUP ONECLICK

ВЕРСИЯ 2.4.0, 26.12.2024

# Содержание

| 1. Общие сведения                                                       |
|-------------------------------------------------------------------------|
| 2. Системные требования                                                 |
| 2.1. Серверная часть                                                    |
| 2.1.1. Требования к аппаратным средствам                                |
| 2.1.2. Требования к программным средствам                               |
| 2.2. Клиентская часть                                                   |
| 2.2.1. Требования к аппаратным средствам                                |
| 2.2.2. Требования к программным средствам                               |
| 3. Установка и настройка RuBackup OneClick                              |
| 3.1. Развертывание серверной части                                      |
| 3.1.1. Установка                                                        |
| 3.1.2. После установки                                                  |
| Обязательные настройки                                                  |
| Дополнительные настройки                                                |
| 3.2. Развертывание клиентской части                                     |
| 3.2.1. Установка клиента резервного копирования                         |
| 3.2.2. Первоначальная настройка параметров клиента резервного           |
| копирования                                                             |
| 3.2.3. Установка и удаление модулей резервного копирования              |
| Установка модуля РК                                                     |
| Удаление модуля РК                                                      |
| 3.2.4. Настройка пользователей СРК на клиенте резервного копирования 26 |

Настоящее руководство описывает общие шаги по установке коробочного программного комплекса RuBackup OneClick<sup>[1]</sup> на базе программного средства «Система резервного копирования и восстановления данных RuBackup»<sup>[2]</sup>.

Использование коробочного программного комплекса RuBackup OneClick осуществляется в соответствии со стандартными руководствами, входящими в состав продукта CPK RuBackup. Принципы работы CPK RuBackup и вопросы ее администрирования изложены в документе «Руководство системного администратора RuBackup».

Настоящее руководство предназначено для системных администраторов, отвечающих за внедрение и сопровождение СРК RuBackup.

Инструкции по установке стороннего программного обеспечения приведены в ознакомительных целях. Для получения более точной информации ознакомьтесь с актуальной инструкцией по установке и настройке продуктов на официальных сайтах производителей.

Перед эксплуатацией программного средства рекомендуется внимательно ознакомиться с настоящим и рекомендованными руководствами.

# Глава 1. Общие сведения

RuBackup OneClick представляет собой коробочный программный комплекс со стандартным (ограниченным) набором функций, включающий в себя:

- операционную систему Astra Linux SE 1.8 с предустановленными СУБД PostgreSQL и серверной частью СРК RuBackup (см. Раздел 2.1);
- инструменты для установки клиентской части СРК RuBackup (см. Раздел 2.2).

Установка серверной части СРК RuBackup (см. Раздел 3.1) осуществляется автоматически в рамках единого процесса установки операционной системы Astra Linux SE 1.8 из преднастроенного ISO-образа.

Установка клиентской части СРК RuBackup (см. Раздел 3.2) осуществляется посредством запуска установочного скрипта, который реализован для ограниченного количества модулей и версий операционных систем.

[1] Далее по тексту — RuBackup OneClick, коробочный программный комплекс СРК RuBackup.

[2] Далее по тексту — СРК RuBackup, программное средство.

# Глава 2. Системные требования

# 2.1. Серверная часть

## 2.1.1. Требования к аппаратным средствам

Для функционирования серверной части СРК RuBackup в составе коробочного программного комплекса RuBackup OneClick потребуется оборудование с определенными характеристиками (см. Таблица 1).

| Аппаратный компо-<br>нент | Объем хра                  | нимых данн            | ых         | Примечание                       |
|---------------------------|----------------------------|-----------------------|------------|----------------------------------|
| Процессор                 | 48 ТБ                      | 96 ТБ                 | 144 ТБ     | Рекомендуемые модели: Intel Xeon |
|                           | 10 ядер, 20<br>ядро или бо | потоков (2 г<br>олее) | ютока на 1 | современные                      |
| Оперативная память        | 128 ГБ                     | 256 ГБ                | 256 ГБ     |                                  |

### Таблица 1. Оборудование

| Аппаратны<br>нент             | й компо-                                                                  | Объем хран                                   | имых данны                                   | ых                                            | Примечание                                                                                                    |
|-------------------------------|---------------------------------------------------------------------------|----------------------------------------------|----------------------------------------------|-----------------------------------------------|----------------------------------------------------------------------------------------------------|
| Дисковое<br>простран-<br>ство | Твердо-<br>тельный<br>накопи-<br>тель (SSD)                               | RAID 1, 2 дис                                | ска по 480 ГІ                                | 5 каждый                                      | Объём дискового пространства<br>для установки операционной<br>системы и компонентов RuBackup,<br>за исключением конфигурационной<br>базы данных RuBackup                                                                                                    |
|                               | Твердо-<br>тельный<br>накопи-<br>тель, под-<br>ключен-<br>ный через       | 3.84 ТБ                                      |                                              |                                               | Рекомендуется в случае разверты-<br>вания инстанса PostgreSQL для<br>конфигурационной базы данных<br>RuBackup на той же машине, где<br>установлен сервер RuBackup.                                                                                                    |
|                               | шину PCI<br>Express<br>(NVMe<br>SSD)                                      |                                              |                                              |                                               | Диски NVMe SSD позволяют повы-<br>сить производительность опера-<br>ций в фильтре Блума и скорость<br>обработки данных при выполнении<br>процессов дедупликации.                                                                                                    |
|                               |                                                                           |                                              |                                              |                                               | 3.84 Тб предусматривают потен-<br>циальный рост объемов обрабаты-<br>ваемых данных.                                                                                                    |
|                               |                                                                           |                                              |                                              |                                               | Для обеспечения максимального<br>уровня отказоустойчивости и<br>быстродействия при промышлен-<br>ной эксплуатации рекомендуется<br>использовать в качестве конфигу-<br>рационной базы RuBackup СУБД<br>PostgreSQL в отказоустойчивой<br>конфигурации, например, с<br>использованием решения Patroni,<br>развернутом на отдельностоящих<br>машинах |
|                               | Жесткий<br>диск<br>(HDD) или<br>флэш-<br>накопи-<br>тель (flash<br>drive) | RAID 50, 12<br>дисков по<br>4 ТБ каж-<br>дый | RAID 50, 12<br>дисков по<br>8 ТБ каж-<br>дый | RAID 50, 12<br>дисков по<br>12 ТБ каж-<br>дый | Рекомендуется в случае активного<br>использования машины с основ-<br>ным сервером в качестве медиа-<br>сервера, для возможности расши-<br>рения дискового пространства под<br>хранение резервных копий. В слу-<br>чае хранения данных на опосредо-<br>ванных СХД, данный компонент не<br>используется                                             |
| Сеть                          |                                                                           | Два сетевых<br>ной способн<br>2 портами («   | х адаптера с<br>юстью 10 Гб<br>dual port)    | пропуск-<br>каждый, с                         |                                                                                                    |

# 2.1.2. Требования к программным средствам

Для функционирования серверной части СРК RuBackup в составе коробочного

программного комплекса RuBackup OneClick требуется наличие преднастроенного ISO-образа<sup>[1]</sup> со следующим программным обеспечением:

- OC Astra Linux SE 1.8, которая используется как среда для развертывания, запуска и работы CPK RuBackup;
- СУБД PostgreSQL, которая используется для хранения метаданных резервных копий и конфигурационных параметров СРК RuBackup;
- СРК RuBackup с пакетами:
  - rubackup-server, который обеспечивает работу сервера СРК RuBackup, содержит в себе набор утилит командной строки и т.д.;
  - rubackup-client, который обеспечивает работу сервера СРК RuBackup, а также содержит в себе базовые модули ядра Linux, набор утилит командной строки и т.д.;
  - rubackup-common, который обеспечивает работу сервера СРК RuBackup, а также содержит в себе ключи для SSL-соединений, информацию об авторских правах и т.д.;
  - rubackup-rest-api, который обеспечивает управление СРК RuBackup через веб-интерфейс RuBackup Tucana.

# 2.2. Клиентская часть

## 2.2.1. Требования к аппаратным средствам

Для функционирования клиентской части СРК RuBackup в составе коробочного программного комплекса RuBackup OneClick потребуется оборудование с определенными характеристиками (см. Таблица 2).

Таблица 2. Оборудование

| Аппаратный<br>компонент | Значение | Примечание |
|-------------------------|----------|------------|
| Процессор               | 4 ядра   |            |

| Аппаратный<br>компонент       | Значение | Примечание                                                                                                    |
|-------------------------------|----------|----------------------------------------------------------------------------------------------------|
| Оперативная<br>память         | от 4 ГБ  | Если клиент резервного копирования используется на одной машине с остальными компонентами RuBackup, рассчитать необхо-<br>димое количество оперативной памяти для операций клиента<br>резервного копирования можно по формуле: |
|                               |          | Оперативная память для одного ресурса = 1ГБ + 4% от размера<br>целевого ресурса.                                                                                                    |
|                               |          | Для расчета общего количества оперативной памяти для клиента<br>резервного копирования необходимо сложить получившиеся значе-<br>ния оперативной памяти для всех задач резервного копирования,<br>выполняемых единовременно:   |
|                               |          | Оперативная память для клиента = Оперативная память для<br>ресурса №1 + Оперативная память для ресурса №2 + + Опе-<br>ративная память для ресурса №N                                                                           |
| Дисковое<br>простран-<br>ство | 480 ГБ   | Без учета совокупного объема хранимых резервных копий, в случае<br>когда хранение производится непосредственно на медиасервере                                                                                                 |

## 2.2.2. Требования к программным средствам

Для функционирования клиентской части CPK RuBackup в составе коробочного программного комплекса RuBackup OneClick требуется наличие:

- одной из операционных систем:
  - Astra Linux 1.7;
  - Astra Linux 1.8;
  - Ubuntu 20.04;
  - PEД OC 7.3;
  - ALT Linux 10;
  - CentOS 7;
  - CentOS 8.
- архива<sup>[2]</sup>, содержащего в себе:
  - основной установочный скрипт install.sh;
  - набор пакетов rpm или deb для установки клиента PK и модулей PK, которые входят в комплект поставки коробочного программного комплекса RuBackup OneClick для каждой OC (см. Таблица 3).

6

OC Astra Linux 1.7, Astra Linux 1.8, Ubuntu 20.04 используют пакетный менеджер dpkg.

OC РЕД ОС 7.3, CentOS 7, CentOS 8, ALT Linux 10 используют пакетный менеджер rpm.

| Таблица 3. Требования к программным средств |
|---------------------------------------------|
|---------------------------------------------|

| Операционная<br>система | Пакеты                                                                     |                                            |                                                   |  |
|-------------------------|----------------------------------------------------------------------------|--------------------------------------------|---------------------------------------------------|--|
| Astra Linux 1.7         |                                                                            | <ul> <li>rubackup-</li> </ul>              | <ul> <li>rubackup-brest;</li> </ul>               |  |
| Astra Linux 1.8         | <ul> <li>rubackup-client;</li> <li>rubackup-common;</li> </ul>             | openstack;<br>; • rubackup-rustack;        | <ul> <li>rubackup-brest-<br/>template;</li> </ul> |  |
| Ubuntu 20.04            | <ul> <li>rubackup-common,</li> <li>rubackup-isp-<br/>vmmanager;</li> </ul> |                                            | <ul> <li>rubackup-vmware;</li> </ul>              |  |
| РЕД ОС 7.3              |                                                                            |                                            |                                                   |  |
| CentOS 7                | <ul> <li>rubackup-</li> </ul>                                              | <ul> <li>rubackup-ovirt-client;</li> </ul> |                                                   |  |
| CentOS 8                | postgresql;                                                                | <ul> <li>rubackup-ovirt-common.</li> </ul> |                                                   |  |
| ALT Linux 10            |                                                                            |                                            |                                                   |  |

[1] Доступен в личном кабинете клиента https://lk-new.astralinux.ru/.

[2] Доступен в личном кабинете клиента https://lk-new.astralinux.ru/.

# Глава З. Установка и настройка RuBackup OneClick

# 3.1. Развертывание серверной части

# 3.1.1. Установка

Серверная часть СРК RuBackup устанавливается одновременно с установкой ОС Astra Linux SE 1.8 из преднастроенного ISO-образа (в составе RuBackup OneClick) (см. Раздел 2.1).

- 1. Подключите загрузочный диск с преднастроенным ISO-образом к устройству.
- 2. Включите устройство. При загрузке устройства программа установки будет запущена автоматически.
- 3. В окне приветствия программы установки выберите установку ОС в терминальном режиме, нажав «Установка» (Рисунок 1).

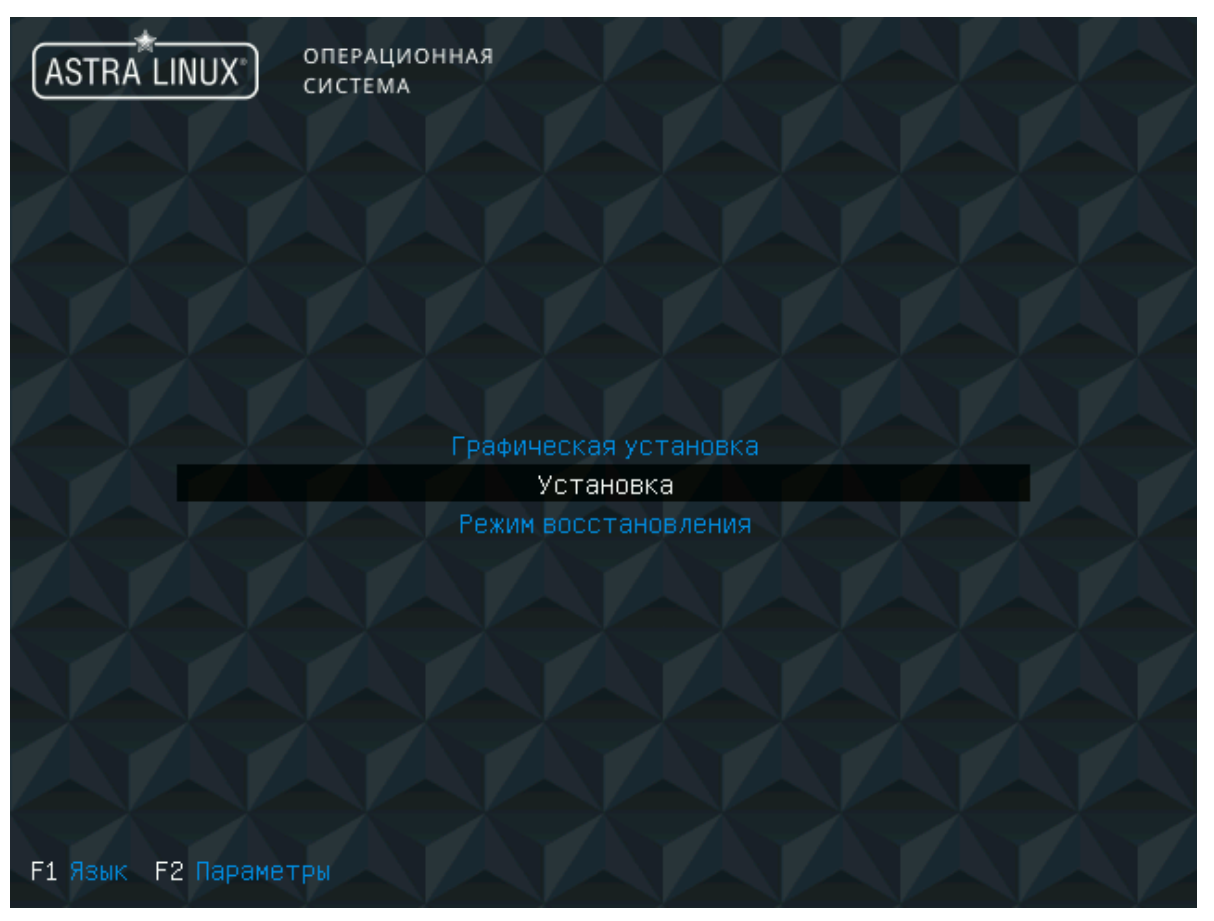

Рисунок 1. Меню программы установки

4. В окне «Лицензия» (Рисунок 2) ознакомьтесь с лицензионным соглашением и подтвердите согласие, нажав кнопку «Да».

| [!!] Лицензия                                                                                                    |
|----------------------------------------------------------------------------------------------------|
| ЛИЦЕНЗИОННОЕ СОГЛАШЕНИЕ С КОНЕЧНЫМ ПОЛЬЗОВАТЕЛЕМ                                                                                                    |
| Операционная система специального назначения «Astra Linux Special Edition»                                                                                                    |
| Внимание! Внимательно прочитайте нижеследующие условия, прежде чем устанавливать,<br>копировать или иным способом использовать операционную систему специального назначения<br>«Astra Linux Special Edition» (далее – ПО). Установка, копирование или использование ПО<br>иным способом означает Ваше согласие с приведенными ниже условиями без каких-либо<br>изъятий.                                                                                                    |
| Настоящее лицензионное соглашение с конечным пользователем (далее - Соглашение)<br>заключается между Обществом с ограниченной ответственностью «РусБИТех-Астра» (далее -<br>Компания) и Вами, которое определяет порядок и условия использования Вами ПО. Соглашение<br>вступает в силу, когда Вы начали использовать ПО либо, если это предусмотрено<br>функциональными возможностями ПО, с момента, когда Вы принимаете условия Соглашения, в<br>процессе установки ПО на своем устройстве или иным, предложенным образом выражаете свое<br>согласие на экране Вашего устройства с помощью интерфейса установки ПО. Любое из<br>вышеуказанных действий означает, что Вы ознакомились с Соглашением, поняли его и приняли<br>содержащиеся в нем условия. Если Вы не согласны с условиями Соглашения, то Вы не имеете<br>права устанавливать, запускать, копировать или иным способом использовать ПО. Принимая<br>условия Соглашения Пользователь подтверждает, что действует на добровольных началах,<br>сознательно, без какого-либо принуждения со стороны Компании и/или третьих лиц, он<br>правоспособен, и вправе заключать Соглашение. Предоставление права использования ПО<br>сопровождается отдельным договором, заключенным между Компанией или Партнером Компании и<br>вами. При заключении между Вами и Компанией или Партнером Компании и<br>все его положения является неотъемлемой частью такого договора. В случае предоставления<br>ПО в составе Устройства право использования ПО<br>соглашения. |
| <mark>∢Да&gt;</mark> <Нет> <Справка>                                                                                                    |

Рисунок 2. Лицензионное соглашение

5. В окне «Настройка клавиатуры» (Рисунок 3) выберите удобный для вас способ переключения раскладки клавиатуры.

|                                                                                                    | [!] Настройка клавиатуры                                                                                                    |
|----------------------------------------------------------------------------------------------------|----------------------------------------------------------------------------------------------------|
| Вам нужно указать способ переключа<br>стандартной латинской раскладкой.                                                                                             | ения клавиатуры между национальной раскладкой и                                                                                                    |
| Наиболее эргономичным способом счи<br>случае для переключения между заг/<br>Shift+Caps Lock). Ещё одна популяр<br>комбинация Alt+Shift потеряет своё<br>программах. | итаются правая клавиша Alt или Caps Lock (в последнем<br>лавными и строчными буквами используется комбинация<br>рная комбинация: Alt+Shift; заметим, что в этом случае<br>ё привычное действие в Emacs и других, использующих её,                     |
| Не на всех клавиатурах есть перечи                                                                                                    | исленные клавиши.                                                                                                    |
| Способ переключения между национал                                                                                                    | льной и латинской раскладкой:                                                                                                    |
| Cap<br>npa<br>npa<br>npa<br>KAA<br>Al<br>Cor<br>Cor<br>Al<br>Al<br>Al<br>Al<br>Al<br>Al<br>Al<br>Al<br>Al<br>Al<br>Al<br>Al<br>Al                                   | авый Alt (AltGr)<br>авый Control<br>авый Shift<br>авая клавиша с логотипом<br>авиша с меню<br>.t+Shift<br>antrol+Shift<br>antrol+Alt<br>.t+Caps Lock<br>вый Control+левый Shift<br>вый Control<br>вый Control<br>вый Shift<br>выя клавиша с логотипом |
| <Вернуться>                                                                                                    | <Справка>                                                                                                    |

Рисунок 3. Настройка раскладки клавиатуры

6. Если при установке модули ядра не были найдены, то продолжите установку без загрузки модулей ядра, нажав кнопку «Да» в окне «Загрузка компонентов с установочного носителя» (Рисунок 4).

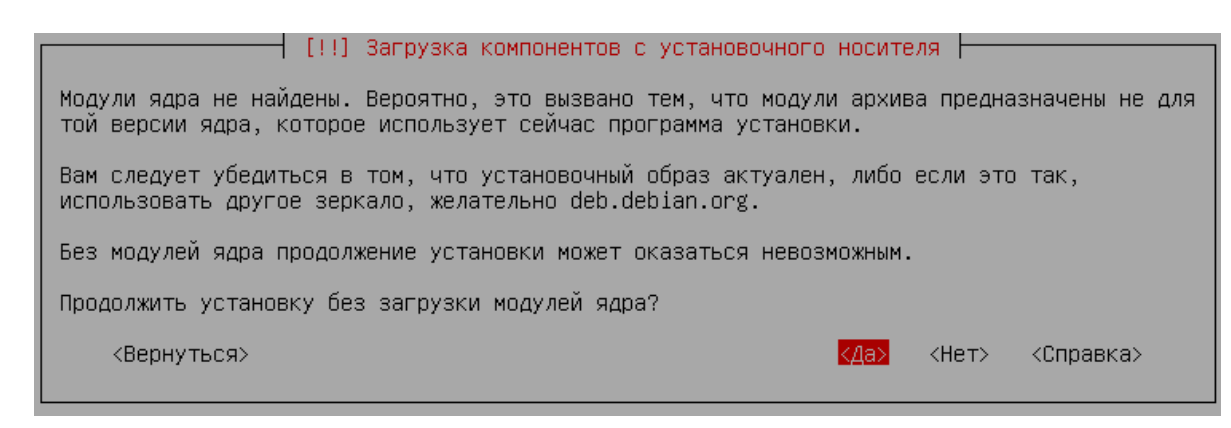

Рисунок 4. Установка без загрузки модулей ядра

Программой установки будет выполнена проверка оборудования и первичная загрузка необходимых компонентов (Рисунок 5).

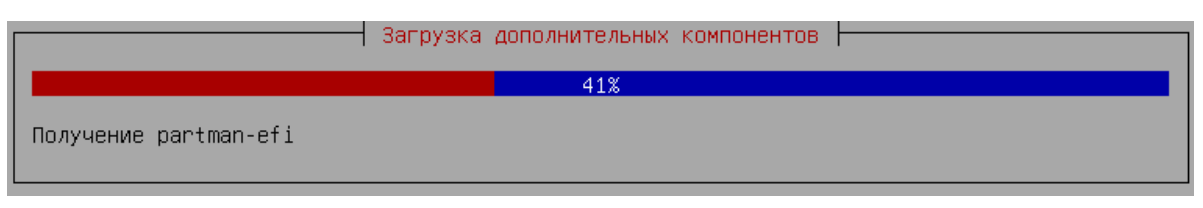

Рисунок 5. Первичная загрузка программных компонентов

7. В окне «Настройка сети» задайте имя компьютера (Рисунок 6) и имя домена (Рисунок 7), после чего нажмите кнопку «Продолжить».

| [!] Настройка сети                                                                                                    |
|----------------------------------------------------------------------------------------------------|
| Введите имя этого компьютера.                                                                                                    |
| Имя компьютера это одно слово, которое идентифицирует вашу систему в сети. Если вы не<br>знаете каким должно быть имя вашей системы, то посоветуйтесь с администратором вашей<br>сети. Если вы устанавливаете вашу собственную домашнюю сеть, можете выбрать любое имя. |
| Имя компьютера:                                                                                                    |
| rubox                                                                                                    |
| <Вернуться> < <mark>«Продолжить»</mark> «Справка»                                                                                                    |

Рисунок 6. Настройка имени компьютера

| [!] Настройка сети                                                                                                    |                                                                                                    |
|----------------------------------------------------------------------------------------------------|----------------------------------------------------------------------------------------------------|
| Имя домена это часть вашего Интернет-адреса, справа (<br>заканчивается на .com, .net, .edu или .org. Если вы нас<br>указать что-нибудь своё, но убедитесь, что используете (<br>ваших машинах. | от имени компьютера. Зачастую она<br>траиваете сеть дома, то можете<br>одинаковое имя домена на всех |
| Имя домена:                                                                                                    |                                                                                                    |
| rubox                                                                                                    |                                                                                                    |
| <Вернуться>                                                                                                    | <mark>«Продолжить»</mark> «Справка»                                                                  |

Рисунок 7. Настройка имени домена

8. В окне «Настройка учетных записей пользователей и паролей» поочередно задайте имя (Рисунок 8) и пароль (Рисунок 9) учетной записи администратора, после чего нажмите кнопку «Продолжить».

| [!!] Настройка учётных записей пользователей и паролей                                                                                                    |
|----------------------------------------------------------------------------------------------------|
| Выберите имя учётной записи администратора. Учётная запись должна начинаться со строчной<br>латинской буквы, за которой может следовать любое количество строчных латинских букв или<br>цифр. |
| Имя учётной записи администратора:                                                                                                    |
| rubox                                                                                                    |
| <вернуться> < <u>КПродолжить&gt;</u> <Справка>                                                                                                    |
|                                                                                                    |
| Рисунок 8. Настройка имени учетной записи администратора                                                                                                    |
| [!!] Настройка учётных записей пользователей и паролей                                                                                                    |
| Хороший пароль представляет из себя смесь букв, цифр и знаков препинания, и должен<br>периодически меняться.                                                                                  |
| Введите пароль для нового администратора:                                                                                                    |
| **************************************                                                                                                    |
| [] Показывать вводимый пароль                                                                                                    |
|                                                                                                    |

Рисунок 9. Настройка пароля учетной записи администратора

9. В окне «Настройка времени» выберите подходящий для вас часовой пояс (Рисунок 10).

| [!] Настройка времени                                                                                                    |  |  |  |  |
|----------------------------------------------------------------------------------------------------|--|--|--|--|
| Если нужного часового пояса нет в списке, то вернитесь к шагу "Выбор языка" и выберите<br>страну, в которой используется требуемый часовой пояс (страну, в которой вы живёте или<br>сейчас находитесь).                                                              |  |  |  |  |
| юберите часовой пояс:                                                                                                    |  |  |  |  |
| Москва-01 - Калининград<br>Москва+00 - Москва<br>Москва+01 - Самара<br>Москва+02 - Екатеринбург<br>Москва+03 - Омск<br>Москва+04 - Красноярск<br>Москва+05 - Иркутск<br>Москва+06 - Якутск<br>Москва+07 - Владивосток<br>Москва+08 - Магадан<br>Москва+09 - Камчатка |  |  |  |  |
| <Вернуться> <Справка>                                                                                                    |  |  |  |  |

Рисунок 10. Настройка часового пояса

- 10. В окне «Разметка дисков» выберите:
  - метод разметки диска «Авто-использовать весь диск» (Рисунок 11);

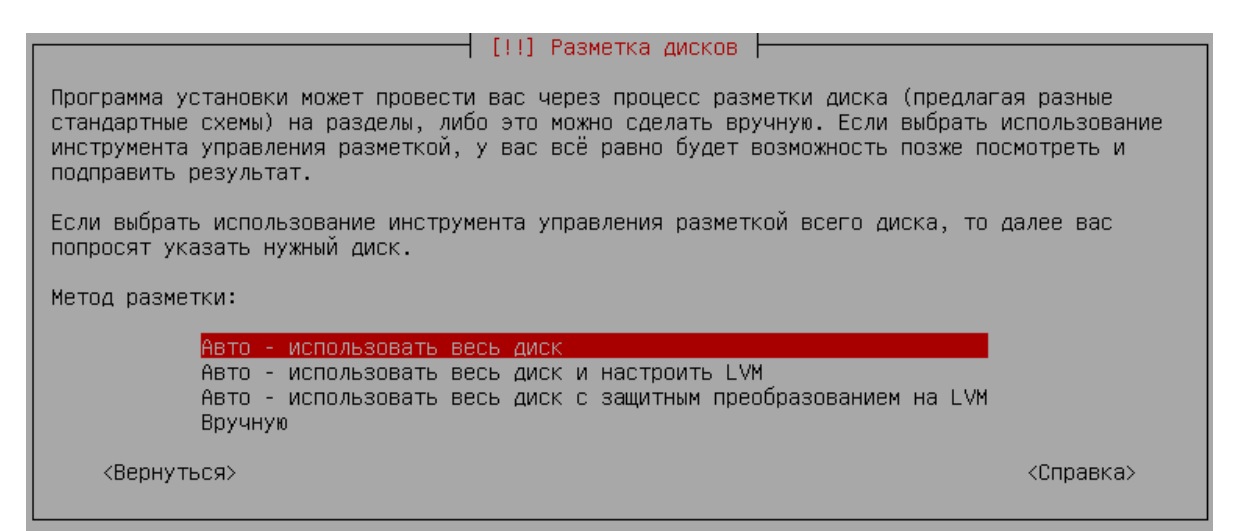

Рисунок 11. Выбор метода разметки диска

диск для разметки, на который будет установлена ОС (Рисунок 12);

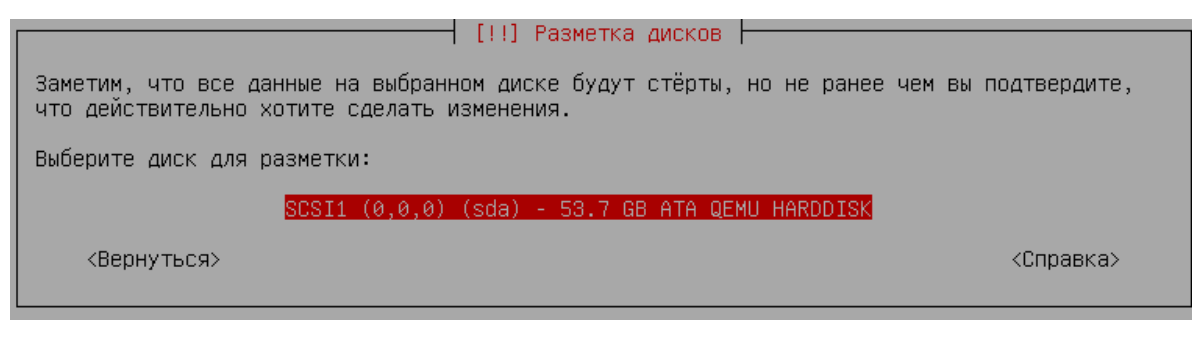

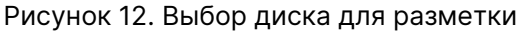

• схему разметки диска «Все файлы в одном разделе» (Рисунок 13).

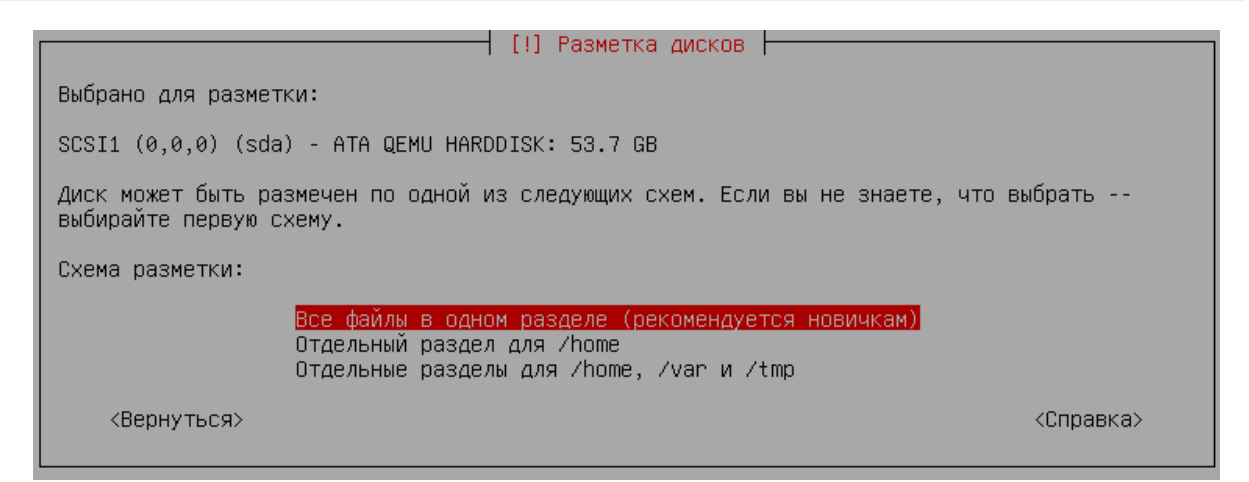

Рисунок 13. Выбор схемы разметки диска

Для сохранения изменений выберите «Закончить разметку и записать изменения на диск» (Рисунок 14), а затем согласитесь с внесением изменений на диск, нажав кнопку «Да» (Рисунок 15).

| [!!] Разметка дисков                                                                                                    |  |  |  |
|----------------------------------------------------------------------------------------------------|--|--|--|
| Перед вами список настроенных разделов и их точек монтирования. Выберите раздел, чтобы<br>изменить его настройки (тип файловой системы, точку монтирования и так далее), свободное<br>место, чтобы создать новый раздел, или устройство, чтобы создать на нём новую таблицу<br>разделов. |  |  |  |
| Автоматическая разметка<br>Настройка программного RAID<br>Настройка менеджера логических томов (LVM)<br>Настроить защитное преобразование для томов<br>Настроить тома iSCSI                                                                                                    |  |  |  |
| SCSI1 (0,0,0) (sda) - 53.7 GB ATA QEMU HARDDISK<br>#1 первичн. 52.7 GB f ext4 /<br>#5 логичес. 1.0 GB f подк подк                                                                                                    |  |  |  |
| Отменить изменения разделов<br>Закончить разметку и записать изменения на диск                                                                                                    |  |  |  |
| <Вернуться> <Справка>                                                                                                    |  |  |  |
|                                                                                                    |  |  |  |

Рисунок 14. Завершение разметки дисков

🕂 [!!] Разметка дисков ⊢

Если вы продолжите, то изменения, перечисленные ниже, будут записаны на диски. Или же вы можете сделать все изменения вручную. ВНИМАНИЕ: Эта операция уничтожит все данные на удаляемых разделах, а также на тех разделах, на которых должна быть создана новая файловая система. На этих устройствах изменены таблицы разделов: SCSI1 (0,0,0) (sda) Следующие разделы будут отформатированы: раздел #1 на устройстве SCSI1 (0,0,0) (sda) как ext4 раздел #5 на устройстве SCSI1 (0,0,0) (sda) как подк Записать изменения на диск?

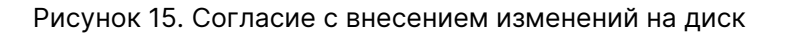

 После завершения разметки диска будет запущена установка базовой системы (Рисунок 16).

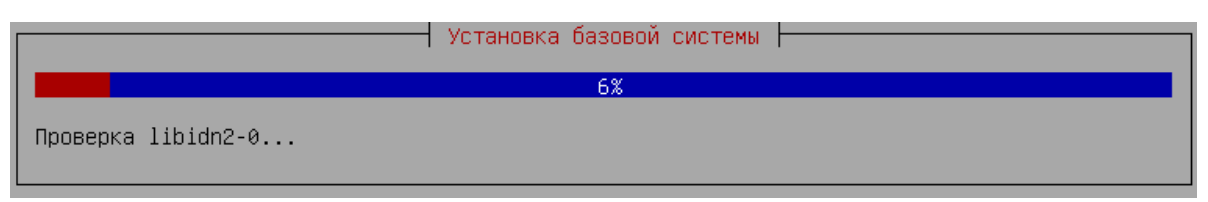

Рисунок 16. Процесс установки базовой системы

12. В процессе установки базовой системы (Рисунок 17) выберите ядро для установки Linux «linux-6.1-generic».

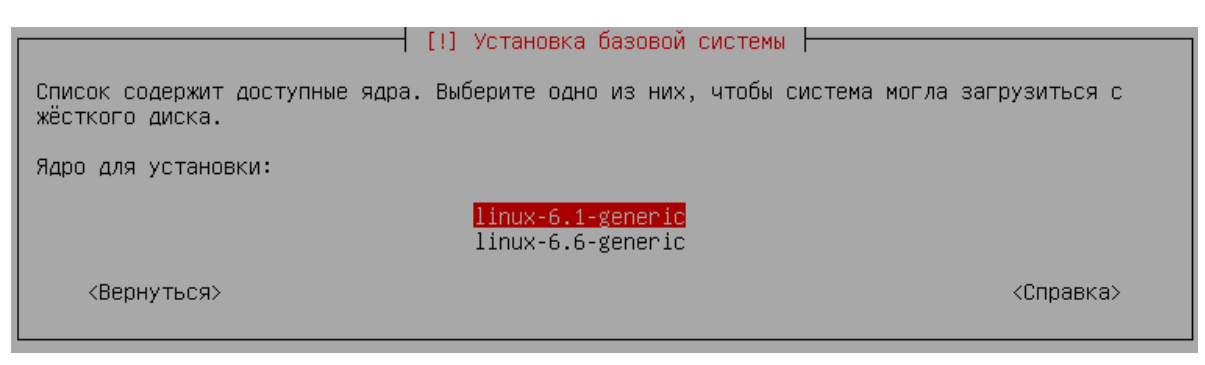

Рисунок 17. Установка базовой системы. Выбор ядра Linux для установки

13. В окне «Выбор программного обеспечения» (Рисунок 18) выберите «Консольные утилиты» и «Средства удаленного подключения SSH», после чего нажмите кнопку «Продолжить», будет запущена установка программного обеспечения (Рисунок 19).

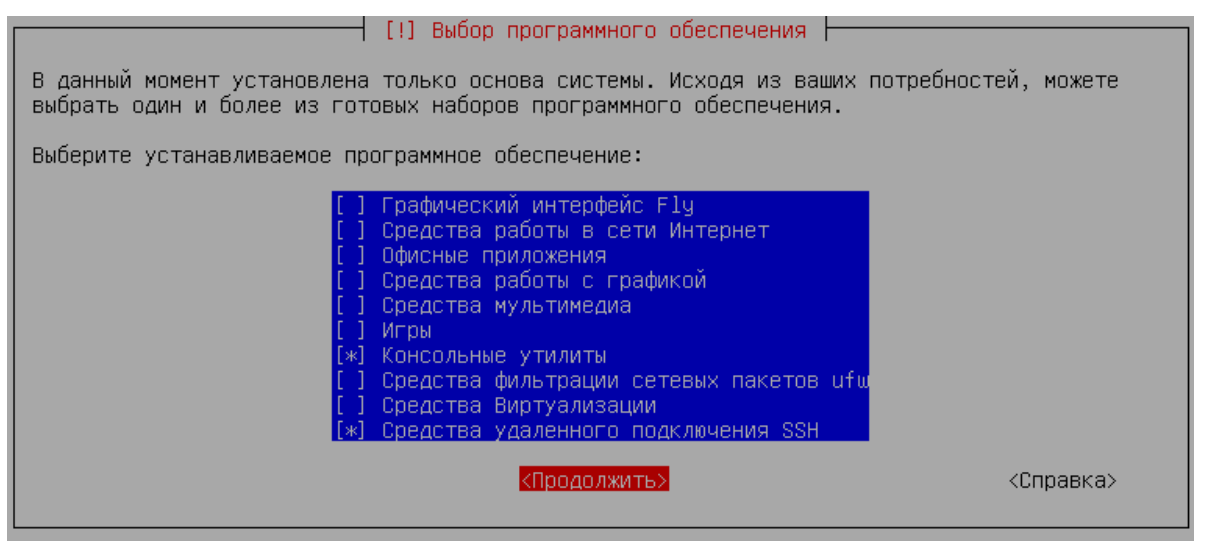

Рисунок 18. Выбор устанавливаемого ПО

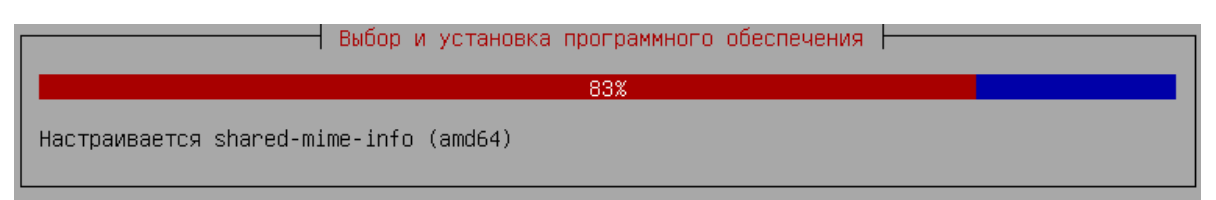

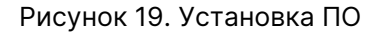

- 14. В окне «Дополнительные настройки ОС» выберите:
  - базовый уровень защищенности "Орёл" (Рисунок 20);

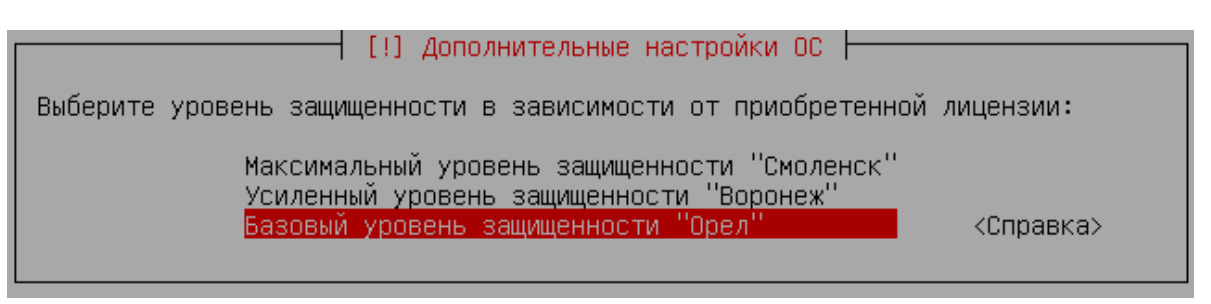

Рисунок 20. Выбор уровня защищенности ОС

 дополнительную настройку ОС «Местное время для системных часов» (Рисунок 21), после чего нажмите кнопку «Продолжить».

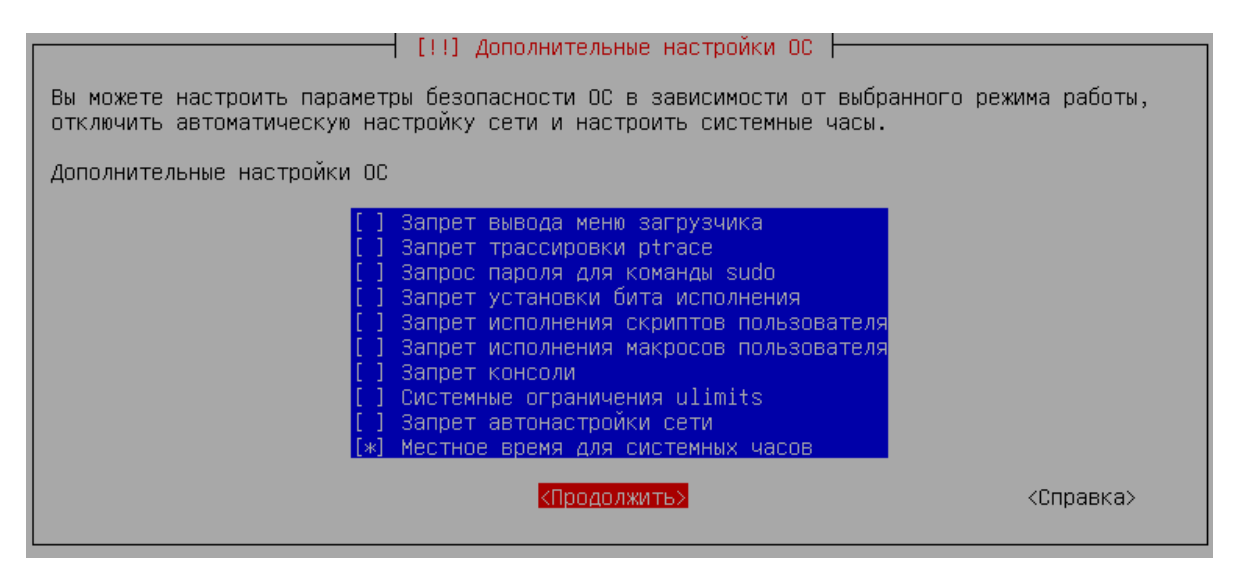

Рисунок 21. Выбор дополнительных настроек ОС

- 15. В окне настройки загрузчика GRUB:
  - согласитесь с установкой системного загрузчика GRUB, нажав кнопку «Да» (Рисунок 22);

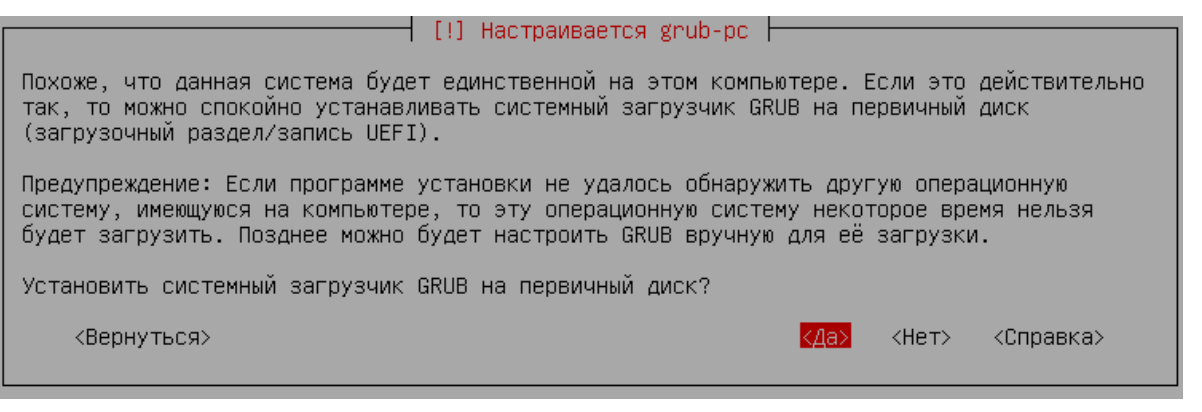

Рисунок 22. Установка системного загрузчика GRUB

 придумайте и укажите пароль для GRUB, после чего нажмите кнопку «Продолжить» (Рисунок 23).

| Системный загрузчик GRUB предоставляет возможности, которые могут быть использованы для<br>несанкционированного доступа к системе, если неавторизованный пользователь получит доступ<br>к настройкам GRUB. Для защиты от этого необходимо задать пароль, который будет<br>запрашиваться при редактировании меню GRUB и при входе в режим командной строки GRUB.<br>Дополнительно может быть настроен запрос пароля при выборе пунктов меню для загрузки<br>системы. По умолчанию любой пользователь может выбрать без ввода пароля любой пункт меню<br>GRUB для загрузки системы. |
|----------------------------------------------------------------------------------------------------|
| Введите пароль для GRUB.                                                                                                    |
| Пароль для GRUB:                                                                                                    |
| жысысысысы                                                                                                    |
| [] Показывать вводимый пароль                                                                                                    |
| <Вернуться> < <mark>&lt;Продолжить&gt;</mark> <Справка>                                                                                                    |
|                                                                                                    |

Рисунок 23. Установка пароля для GRUB

16. В процессе завершения программы установки операционной системы будут установлены все необходимые для работоспособности СРК RuBackup и СУБД PostgreSQL пакеты и зависимости (Рисунок 24).

| Завершение программы установки          |
|-----------------------------------------|
| 13%                                     |
| Распаковывается rubackup-client (amd64) |

Рисунок 24. Завершение программы установки

17. После завершения установки ОС отключите загрузочный диск и нажмите кнопку «Продолжить» (Рисунок 25), система будет перезапущена автоматически (см. Раздел 3.1.2).

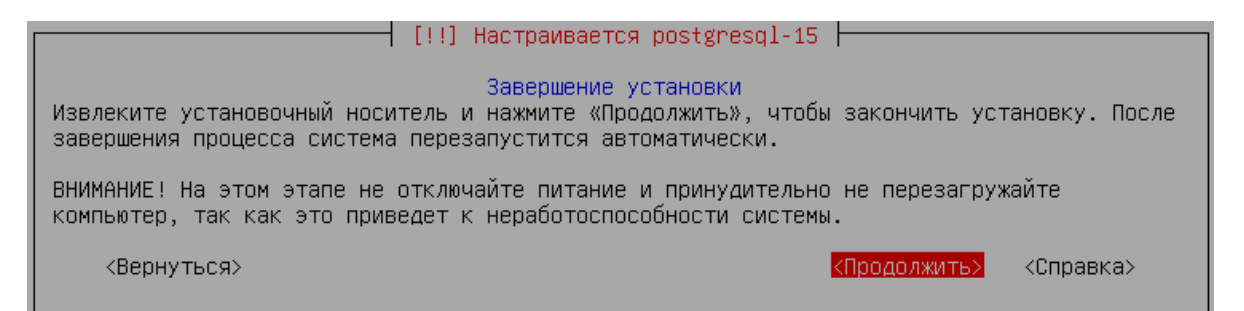

Рисунок 25. Установка завершена

C дополнительной информацией по установке ОС Astra Linux можно ознакомиться в п. 2 "Установка и настройка ОС" документа РУСБ.10015-01 95 01-1 "Операционная система специального назначения "Astra Linux Special Edition". Руководство администратора. Часть 1.

## 3.1.2. После установки

После перезагрузки устройства будет запущена ОС Astra Linux SE 1.8 с установ-

ленными серверной частью СРК RuBackup и СУБД PostgreSQL, включая все необходимые пакеты и зависимости (подробнее ознакомиться с настройками серверной части СРК RuBackup и СУБД PostgreSQL можно в документе «Руководство по установке и обновлению серверов резервного копирования и Linux-клиентов RuBackup»).

Авторизуйтесь, используя учетные данные администратора, указанные при установке (Пример 1).

Пример 1. Авторизация администратора

Astra Linux 1.8.1 rubox tty1 Hint: Num Lock on rubox login: rubox Password: Last login Fri Nov 8 16:08:05 +07 2024 on tty1 rubox@rubox:

В процессе установки серверной части СРК RuBackup и СУБД PostgreSQL (см. Раздел 3.1.1) автоматически будут созданы пользователи БД rubackup и postgres (см. документ «Руководство по установке и обновлению серверов резервного копирования и Linux-клиентов RuBackup») с паролями по умолчанию, которые необходимо изменить (см. Раздел 3.1.2.1) сразу после авторизации.

По умолчанию СРК RuBackup в составе коробочного программного комплекса RuBackup OneClick поставляется без графического интерфейса менеджера администратора RuBackup (RBM) (см. документ «Руководство системного администратора RuBackup»).

Управление СРК RuBackup в составе коробочного программного комплекса RuBackup OneClick осуществляется с помощью веб-интерфейса RuBackup Tucana (Рисунок 26) (см. документ «Руководство системного администратора по вебинтерфейсу RuBackup Tucana»), который доступен по адресу или доменному имени текущего сервера.

|                                 |                                                                                                    | Ф Русский ~ |
|---------------------------------|----------------------------------------------------------------------------------------------------|-------------|
|                                 | Вход<br>-Имя базы данных<br>гиbackup<br>-Имя пользователя<br>гиваскир<br>Пароль<br>Тип аутентификации<br>RuBackup DB |             |
| Тисапа<br>веб-менеджер RuBackup | -Э ВОЙТИ<br>Версия 2.4                                                                                               |             |

Рисунок 26. Авторизация в веб-интерфейсе Tucana

### Обязательные настройки

После запуска OC Astra Linux SE 1.8 с установленными серверной частью CPK RuBackup и CУБД PostgreSQL необходимо изменить заданные по умолчанию пароли пользователей БД с помощью скрипта rubackup-editing-defaultinstance.sh.

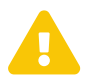

Смена паролей пользователей БД доступна лишь один раз.

Для изменения паролей пользователей БД postgres и rubackup выполните команду:

```
sudo /root/rubackup-editing-default-instance.sh --pgpassword <новый пароль>
--rbpassword <новый пароль>
```

#### Дополнительные настройки

- При необходимости управления СРК RuBackup с помощью графического интерфейса менеджера администратора RuBackup (RBM) установите пакеты *rubackup-common-gui* и *rubackup-rbm* вручную на отдельный узел сервера (см. документ «Руководство по установке и обновлению серверов резервного копирования и Linux-клиентов RuBackup»).
- При необходимости добавьте пользователя СРК в группу rubackup (см. в разделе «Настройка пользователей на сервере RuBackup» документа «Руководство по установке и обновлению серверов резервного копирования и Linuxклиентов RuBackup»).
- Для возможности запуска утилит командой строки RuBackup настройте переменные окружения для суперпользователя СРК или пользователя СРК в

.bashrc (см. документ «Руководство по установке и обновлению серверов резервного копирования и Linux-клиентов RuBackup»).

# 3.2. Развертывание клиентской части

Развертывание клиентской части СРК RuBackup в составе коробочного программного комплекса RuBackup OneClick осуществляется с помощью установочного скрипта install.sh, который поставляется вместе с установочными пакетами клиента РК и модулей РК в архиве для каждой поддерживаемой операционной системы (см. Раздел 2.2).

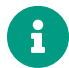

Все операции по развертыванию клиентской части СРК RuBackup осуществляются из командной строки.

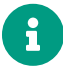

Если вы прервали выполнение скрипта install.sh, а затем повторно запустили его, то выполнение продолжится с того момента, на котором вы остановились, все предыдущие изменения будут сохранены.

## 3.2.1. Установка клиента резервного копирования

- 1. Установите на устройство одну из поддерживаемых операционных систем (см. Раздел 2.2).
- 2. Перенесите файлы из архива (см. Раздел 2.2) в подходящую директорию вашей операционной системы.
- 3. Запустите скрипт install.sh из директории, где он расположен, командой:

./install.sh

4. После запуска скрипта согласитесь с установкой клиента РК на текущий хост, указав вариант «yes»:

Пример 2. Согласие с установкой клиента РК

```
RuBackup client will be installed on this host. Continue? (yes/no) yes
```

В процессе установки клиентской части СРК RuBackup произойдет:

 автоматическая установка пакетов rubackup-client и rubackup-common (см. раздел «Инсталляция клиента RuBackup» документа «Руководство по установке и обновлению серверов резервного копирования и Linux-клиентов RuBackup») (Пример 3); Пример 3. Установка пакетов rubackup-client и rubackup-common

```
Install client...
Packet installed: rubackup-common
Packet installed: rubackup-client
done.
```

- автоматическое создание группы rubackup, в которую позже будет добавлен пользователь СРК (см. Раздел 3.2.4);
- автоматическая настройка переменных окружения клиента РК от имени суперпользователя СРК в /root/.bashrc (см. раздел «Инсталляция клиента RuBackup» документа «Руководство по установке и обновлению серверов резервного копирования и Linux-клиентов RuBackup»);
- автоматическое добавление в автозапуск сервиса клиентской части СРК RuBackup rubackup\_client.service (см. раздел «Запуск клиента RuBackup» документа «Руководство по установке и обновлению серверов резервного копирования и Linux-клиентов RuBackup») (Пример 4).

Пример 4. Автоматическая настройка сервисов и переменных окружения

Configure environment... Modify PATH in /root/.bashrc Modify LD\_LIBRARY\_PATH in /root/.bashrc Created symlink /etc/systemd/system/multiuser.target.wants/rubackup\_client.service /etc/systemd/system/rubackup-Client.service. done.

После установки клиентской части СРК RuBackup необходимо произвести первоначальную настройку параметров клиента резервного копирования (см. Раздел 3.2.2).

# 3.2.2. Первоначальная настройка параметров клиента резервного копирования

После успешной установки клиентской части СРК RuBackup (см. Раздел 3.2.1) произойдет автоматический запуск утилиты rb\_init для первоначальной настройки параметров клиента РК (Пример 5), где необходимо выполнить действия п. 2-17 из раздела «Настройка клиента RuBackup» документа «Руководство по установке и обновлению серверов резервного копирования и Linux-клиентов RuBackup». Пример 5. Автоматический запуск утилиты rb\_init

```
Configure client...
Common configuration tool will be started.
RuBackup initialization utility
```

При успешном завершении настройки отобразится сообщение (Пример 6), после чего произойдет переход в меню установки и удаления модулей РК (см. Раздел 3.2.3).

Пример 6. Успешная настройка клиента РК

```
done.
Verify client...
done.
```

Bce значения, заданные при настройке параметров клиента PK, сохраняются в конфигурационном файле /opt/rubackup/etc/config.file.

## 3.2.3. Установка и удаление модулей резервного копирования

После завершения первоначальной настройки клиента РК (см. Раздел 3.2.2) произойдет автоматический переход в меню установки и удаления модулей РК, где будет предложено выбрать одну из доступных операций.

Перед началом взаимодействия с модулями резервного копирования рекомендуем внимательно ознакомиться с документацией по каждому модулю, который доступен для работы с CPK RuBackup в рамках коробочного программного комплекса RuBackup OneClick, и произвести предварительные настройки:

- ПК СВ «БРЕСТ»;
- ISP VMmanager;
- РУСТЭК;
- OpenStack;
- VMware vSphere;
- PostgreSQL Universal;
- oVirt.

Также для корректной работы рекомендуется установить необходимые для каждого модуля зависимости (см. раздел «Приложение Б» документа «Руководство по установке и обновлению серверов резервного копирования и Linux-клиентов RuBackup»).

#### Установка модуля РК

1. Выберите вариант «Install», указав его номер (Пример 7):

Пример 7. Выбор операции установки модуля

```
What you want to do with modules? Enter 0 to finish.
1) Install
2) Remove
#? 1
```

После выбора операции установки будет показан список доступных для установки модулей с кратким описанием (Пример 8).

Пример 8. Пример списка модулей для установки

```
What you want to do with modules? Enter 0 to finish.
1) Install
2) Remove
#? 1
Available modules:
  RuStack - Выполняет резервное копирование и восстановление
виртуальных машин платформы виртуализации RUSTACK.
 PostgreSQL - Выполняет резервное копирование и восстановление СУБД
PostgreSQL. Поддерживаются версии PostgreSQL 9.6, 10, 11, 12, 13, 14.
  ISP_VMmanager - Выполняет резервное копирование и восстановление
виртуальных машин среды виртуализации ISP VMmanager.
 OpenStack - Выполняет резервное копирование и восстановление
виртуальных маш ин платформы виртуализации OpenStack.
 VMware - Выполняет резервное копирование и восстановление виртуальных
машин среды виртуализации VMware vSphere.
Already installed modules:
Please select module to install.
Enter 0 to finish.
            3) ISP_VMmanager 5) VMware
1) RuStack
2) PostgreSQL 4) OpenStack
#?
```

2. Выберите модуль из списка, указав его номер (Пример 9).

Пример 9. Пример выбора модуля для установки

```
Already installed modules:

Please select module to install.

Enter 0 to finish.

1) RuStack 3) ISP_VMmanager 5) VMware

2) PostgreSQL 4) OpenStack

#? 2
```

При успешной установке выбранного модуля отобразится сообщение (Пример 10).

Пример 10. Пример успешной установки модуля

```
Install module PostgreSQL...
Packet installed: rubackup-postgresql
done.
```

 После установки будет запущен процесс настройки модуля в интерактивном режиме. Задайте значения обязательных параметров (Пример 11). Информация об обязательных параметрах будет сохранена в конфигурационном файле каждого модуля в директории /opt/rubackup/etc/. В этом файле можно задать значения дополнительных параметров вручную.

Пример 11. Пример файла настроек

```
Configure module PostgreSQL...
Please enter values for mandatory configuration variables.
dbname - PostgreSQL database name
rubackup_backuper
username - PostgreSQL database user
rubackup_backuper
password - PostgreSQL database password
12345
host - PostgreSQL host to connect
5432
port - PostgreSQL port to connect
5432
archive_catalog - Path to PostgreSQL archive
/opt/rubackup/mnt/postgresql_archives
```

```
pg_ctl - Path to pg_ctl utility
/usr/lib/postgresql/12/bin/pg_ctl
postgresql_admin - Login of PostgreSQL administrator
postgres
wal_wait_timeout - Timeout period for the last WAL file generated
during backup(in seconds)
10
wal_check_period - Availability check period for last WAL file
generated during backup(in seconds)
1
auto_remove_wal - Indicates if WAL is removed automatically (yes/no)
yes
```

После настройки выбранного модуля при успешной верификации отобразится сообщение (Пример 12).

Пример 12. Пример успешной верификации модуля

```
Verify module PostgreSQL...
done.
```

Для выхода из меню нажмите клавишу «О».

Для возврата в меню запустите скрипт (см. Раздел 3.2.1) install.sh повторно.

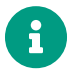

Установленные модули перестают отображаться в списке доступных для установки.

### Удаление модуля РК

1. Выберите вариант «Remove», указав номер (Пример 13):

Пример 13. Выбор операции удаления модуля

```
What you want to do with modules? Enter 0 to finish.
1) Install
2) Remove
#? 2
```

После выбора операции удаления будет показан список модулей, доступных для удаления.

2. Выберите модуль из списка, указав номер (Пример 14).

Пример 14. Пример выбора модуля для удаления

```
Please select module to remove. Enter 0 to finish.
1) PostgreSQL
#? 1
```

3. При успешном удалении выбранного модуля отобразится сообщение (Пример 15).

Пример 15. Пример успешного удаления модуля

Packet removed: rubackup-postgresql There is no modules to remove

Для выхода из меню нажмите клавишу «0».

Для возврата в меню запустите скрипт (см. Раздел 3.2.1) install.sh повторно.

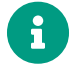

Удаленные модули перестают отображаться в списке доступных для удаления.

## 3.2.4. Настройка пользователей СРК на клиенте резервного копирования

После установки модулей (см. Раздел 3.2.3.1) необходимо произвести настройку пользователей СРК на клиенте РК.

1. После установки (см. Раздел 3.2.1) и первоначальной настройки (см. Раздел 3.2.2) клиента РК происходит автоматическое добавление пользователя СРК в ранее созданную группу *rubackup*, после чего необходимо выполнить команду:

sg rubackup

 После добавления пользователя СРК в группу rubackup происходит автоматическая настройка переменных окружения пользователя СРК в /home/пользователь/.bashrc, после чего пользователю необходимо перезагрузить переменные окружения командой:

. ~/.bashrc